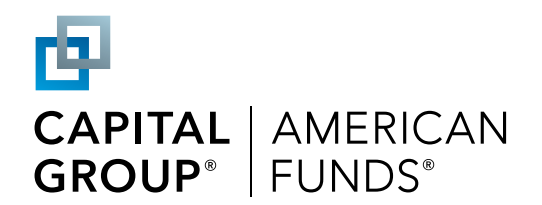

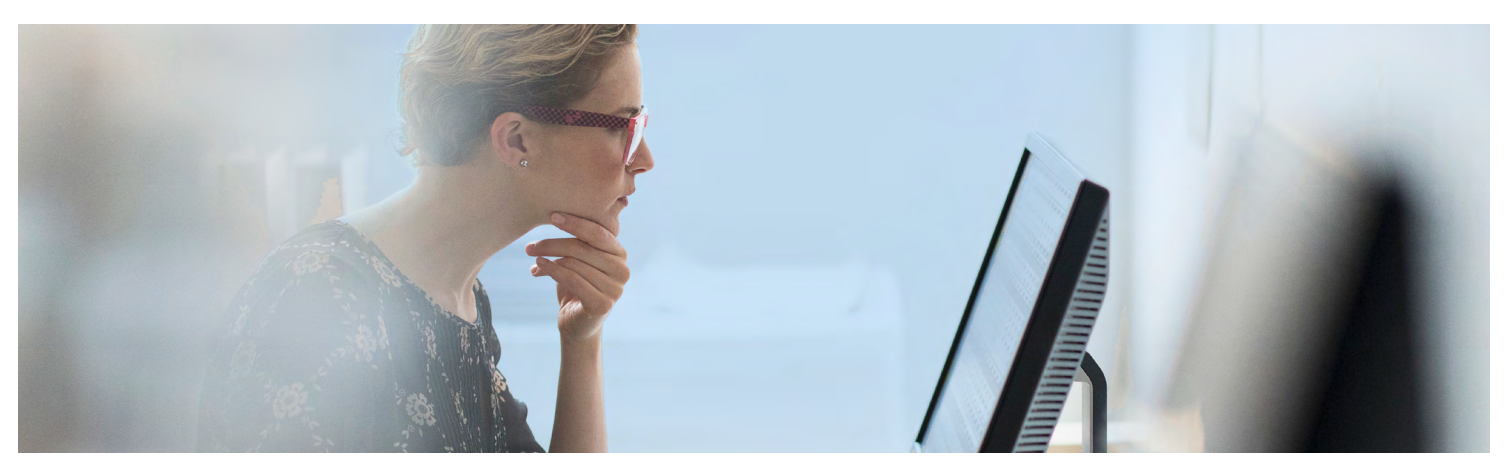

# How to enroll in your retirement plan

You can enroll in your plan on the desktop site or through our mobile app. Here's a step-by-step enrollment guide for your plan, provided by Capital Group, home of American Funds.

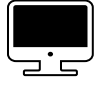

**To learn about your enrollment options,** turn to the next four pages.

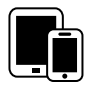

To learn more about our mobile app and other retirement savings tools, see the back page.

**Questions?** Contact your employer or call us at (800) 421-4120.

# Ongoing support for your retirement journey

#### **Customer service**

Call **(800) 421-4120** Monday through Friday from 8:00 a.m. to 7:00 p.m. ET.

#### **Automated phone**

Call **(877) 833-9322** to manage your account by phone.

#### Enrollment education website

#### Participant website

capitalgroup.com/participant/rkd

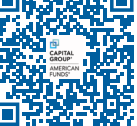

Scan QR code to access website

Mobile app American Funds RKDirect 401k, available on the App Store and Google Play

Investments are not FDIC-insured, nor are they deposits of or guaranteed by a bank or any other entity, so they may lose value. Investors should carefully consider investment objectives, risks, charges and expenses. This and other important information is contained in the fund prospectuses and summary prospectuses, which can be obtained from a financial professional and should be read carefully before investing.

This content, developed by Capital Group, home of American Funds, should not be used as a primary basis for investment decisions and is not intended to serve as impartial investment or fiduciary advice.

All Capital Group trademarks mentioned are owned by The Capital Group Companies, Inc., an affiliated company or fund. All other company and product names mentioned are the property of their respective companies. Capital Client Group, Inc.

### Getting started

## **Register your account**

# ) Access your plan's enrollment education site

Use the URL provided by your employer to access your plan's enrollment site and review plan information, features and investment options. When you're ready, click **Enroll.** Alternatively, you can go directly to the participant website at <u>americanfunds.com/retire</u> to begin the enrollment process. The same enrollment process described below is also available through the American Funds RKDirect 401k mobile app; refer to the back page for more details.

### ) At the account login screen, click **Get** started here to register your online account

You'll be asked to enter personal information such as your Social Security number and date of birth in order to verify your identity, as well as provide contact information for multi-factor authentication.

On the confirmation page, click **Access My Account** to begin enrolling.

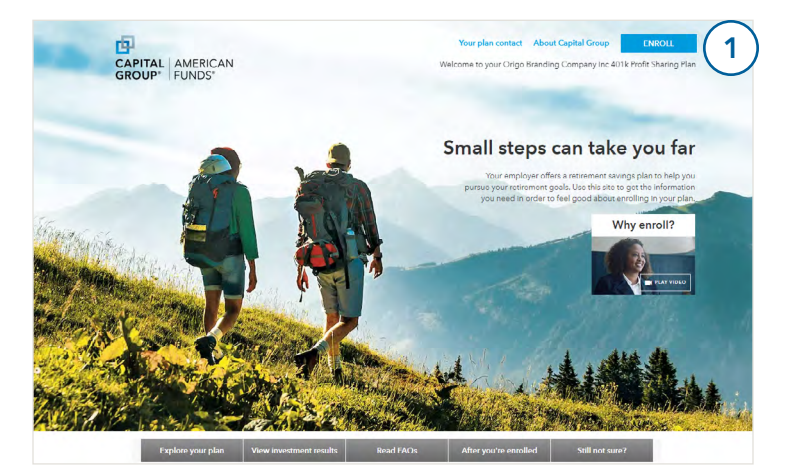

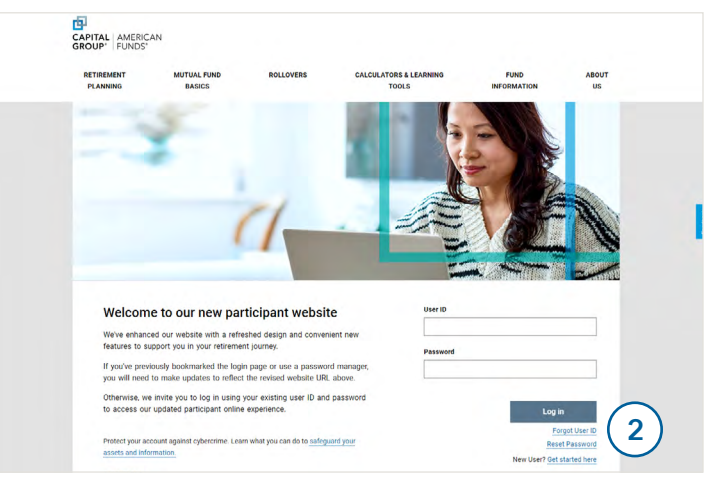

## Complete your enrollment with one of two options

### **Option 1: Quick enrollment**

For a simple and fast enrollment process, select **Quick Enrollment** and follow the steps on the next page. Enroll in about a minute by setting your contribution rate and using your plan's default investment option. This option does not allow you to add or update your beneficiary.

### **Option 2: Custom enrollment**

For a flexible enrollment process with more investment and account options, select **Custom Enrollment.** This option allows you to choose between pretax and Roth deferrals (if your plan allows), select your own mix of investments, add beneficiaries and more. Turn to page 4 for instructions and more information.

#### **Decline enrollment**

If your plan automatically enrolls eligible employees but you don't wish to enroll in your plan at this time, you can also click the **Decline** button at the bottom to opt out. You can still enroll at a later date by returning to the participant website or mobile app.

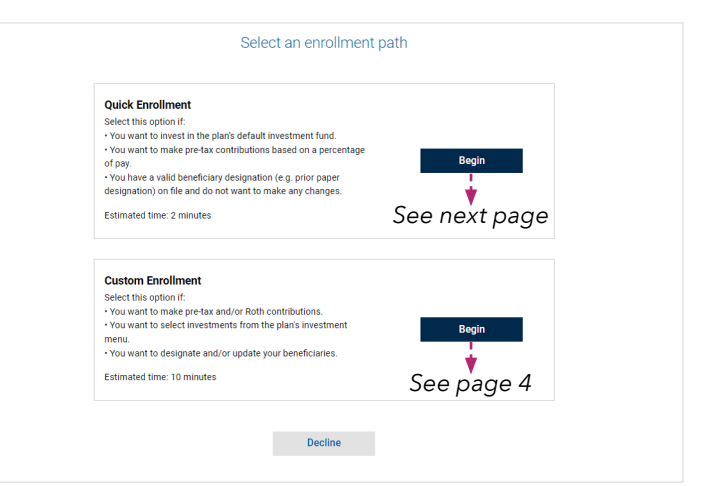

Want to enroll on the go? Both enrollment options are also available on the American Funds RKDirect 401k mobile app.

2

# Quick enrollment

- ) If you select Quick enrollment, set your contribution rate and review the default investment
  - A Select a pretax deferral rate. If you would like to make Roth after-tax contributions, if allowed by your plan, click See Your Additional Contribution Options.
  - Verify that you are comfortable investing in the plan's default investment option. If you would like to invest in a different fund, click Select another investment option.
  - C Check the box to confirm your contribution rate and investment selection.
  - D Click **Complete Enrollment** and see Step 2 below.

## 1 Quick Enrollment Switch To Custom Enrollment Welcome to your \*\*TEST 2019\*\* 401K - 401K, Tracy! Join your plan today! Enroll now and modify your selections at any time by logging in to your account Select your pre-tax contribution amount A How much of your salary would you like to invest on a pre-tax basis each pay period (not to exceed applicable limits)? If you would like to switch to Custom Enrollment, click the link above. Contribution Rate (min: 1 % | max: 100%) - 5% + See Your Additional Contribution Options Select your investments B Investment 👔 Select another investment option I elect the or read the pla information returns, feo plan enrollment materials, including the participan ion about the investment options offered under you fees and expenses. I understand that new or update D Decline 2 Congratulations, Joelle! You're now enrolled in the ABC COMPANY RETIREMENT PLAN - 401K Plan. Thank you for enrolling in your employer's retirement plan. We look forward to helping you pursue your retirement goals.

### You're enrolled!

That's it! You're enrolled. You can go back to modify your selections or return tomorrow to access the post-enrollment experience on the participant website or mobile app.

Conclude Enrollment Session Modify enrollment options

Select Custom enrollment for an expanded process with more account options, including the ability to designate a beneficiary

Click Start Enrolling to begin.

1

### 2) Calculate your retirement savings goal

0

On the **My Retirement Goals** screen, you can enter your personal information to calculate a customized retirement savings goal.

- Click Complete this step later to save the calculator for a later date.
- If you want to complete the calculator now, enter your personal information, then click Next at the bottom of the page.
- You can review your retirement goals on the next page, and adjust your information to review how changes to your strategy could impact your retirement savings. Click **Next** again when finished to move to the next page.

The calculator can be accessed from your account home page. Once your goal is set, you'll be able to monitor your progress each time you log in on the account home page.

### Next, set your contribution rate

On the **My Contributions** screen, enter a contribution rate by percentage or dollar amount for each contribution type: pretax, after-tax (Roth) and post-tax contributions (if offered in your plan), or a combination of all three.

For more information on each contribution type, click on the **1** icons.

Confirm your contribution selections and click Next.

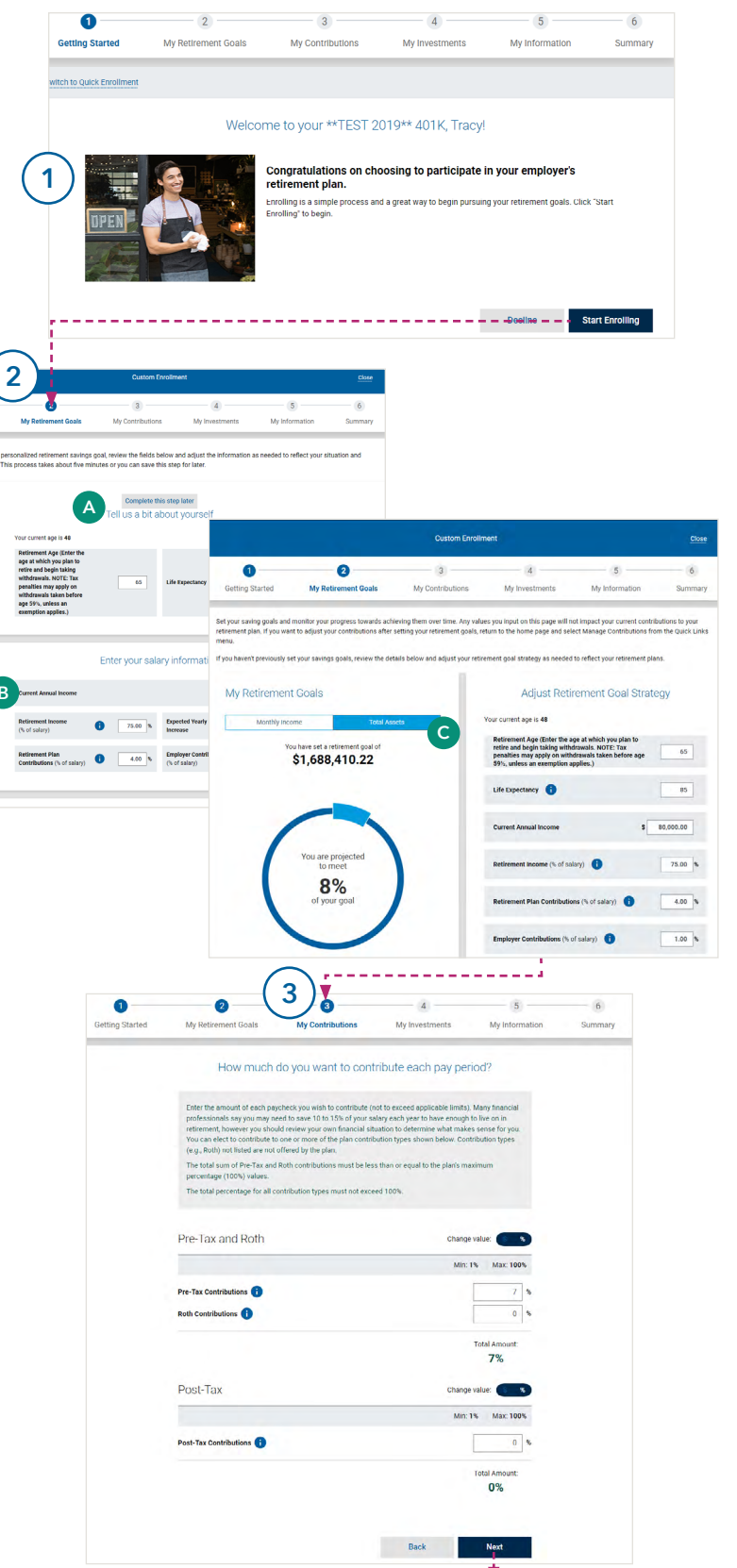

Continued on next page

3

### Select your investment(s)

Enter the percentage of your contributions you would like to invest next to your chosen investments. Verify that your selections add to 100% and click Next.

On the next screens, you can select whether you want your portfolio to be automatically rebalanced (meaning shares will be exchanged between funds, if necessary, to maintain your chosen allocations), then verify your chosen investments. Click Submit when finished.

| / 0 —                                            | ~                                                                                                    | -                                                                                                    | -                                                                                                    |                                                                                                    |                                                    | U                    |                                                                                                    |                                                                                                 |                                                                                                    | ller.                                                                                                    |                               |
|--------------------------------------------------|----------------------------------------------------------------------------------------------------|----------------------------------------------------------------------------------------------------|----------------------------------------------------------------------------------------------------|----------------------------------------------------------------------------------------------------|----------------------------------------------------|----------------------|----------------------------------------------------------------------------------------------------|-------------------------------------------------------------------------------------------------|----------------------------------------------------------------------------------------------------|----------------------------------------------------------------------------------------------------|-------------------------------|
| Getting Started                                  | 2<br>My Retirement Goals                                                                                                    | 3<br>My Contributions                                                                                                    | 4<br>My Investments                                                                                                    | 5<br>My Information                                                                                                    | 6<br>Summary                                       | CI                   | ick <b>Next</b> once                                                                                                    | finished.                                                                                       |                                                                                                    | 5                                                                                                    |                               |
|                                                  |                                                                                                    |                                                                                                    |                                                                                                    | Asset allocation n<br>Use our <u>sample pr</u><br>build your investm                                                                                                    | nodels<br>ortfolios as a guide to<br>ent strategy. | 1<br>Getting Started | 2<br>My Retirement Goals                                                                                                    | 3<br>My Contributions                                                                           | 4<br>My Investments                                                                                                    | 5<br>My Information                                                                                                    | 6<br>Summary                  |
| These changes will o                             | only affect how future contributions                                                                                                    | will be invested. They will not aff                                                                                                    | ect how your existing inve                                                                                                    | stments are allocated.                                                                                                    |                                                    |                      | Please contact yo                                                                                                    | our employer if your personal                                                                   | information shown below is in                                                                                                    | correct.                                                                                                    |                               |
| Prior to making an ele<br>retirement plan, inclu | lection, you should review your parti<br>Iding investment returns, fees and e                                                                                                    | icipant fee disclosure, which cont<br>expenses.                                                                                                    | tains important informatic                                                                                                    | n about the investment optior                                                                                                    | is offered under your                              |                      |                                                                                                    | Tell Us About                                                                                   | Yourself                                                                                                    |                                                                                                    |                               |
|                                                  |                                                                                                    | STEP 1 OF 3                                                                                                    | atmonto                                                                                                    |                                                                                                    |                                                    |                      | Personal Informatic                                                                                                    | n                                                                                               |                                                                                                    |                                                                                                    |                               |
|                                                  |                                                                                                    | Select your inves                                                                                                    | suments                                                                                                    |                                                                                                    |                                                    |                      | Name                                                                                                    |                                                                                                 |                                                                                                    | Hoda Kotb                                                                                                    |                               |
| 41 Results                                       | -                                                                                                    |                                                                                                    |                                                                                                    | You need to invest:                                                                                                    | You've invested:                                   |                      | Date of Birth                                                                                                    |                                                                                                 |                                                                                                    | 03/17/1976                                                                                                    |                               |
| Filter (0)                                       | 🖶 Print Table                                                                                                    |                                                                                                    |                                                                                                    | 100%                                                                                                    | 0.00%                                              | - 🏲                  | Marital Status                                                                                                    |                                                                                                 |                                                                                                    | Unknown                                                                                                    |                               |
| Name                                             |                                                                                                    | Docs Asset Class                                                                                                    | Current Balance                                                                                                    | Current Units Current<br>Allocations                                                                                                    | New Investment<br>Allocations                      |                      | Gender                                                                                                    |                                                                                                 |                                                                                                    | Unknown                                                                                                    |                               |
| 0002464                                          | 10 T D-4- D4                                                                                                    |                                                                                                    |                                                                                                    |                                                                                                    |                                                    |                      | Address and Conta                                                                                                    | ct Information                                                                                  |                                                                                                    | ✓ Make Changes                                                                                                    |                               |
| American Funds 203<br>0002465                    | IU Target Date-H4                                                                                                    | 😳 Target Date                                                                                                    | \$0.00                                                                                                    | 0.000 0.00%                                                                                                    | 0.00 %                                             |                      | Mailing Address                                                                                                    |                                                                                                 |                                                                                                    | 1234 TEST STREET                                                                                                    |                               |
| American Funds 203<br>0002466                    | 15 Target Date-R4                                                                                                    | Target Date                                                                                                    | \$0.00                                                                                                    | 0.000 0.00%                                                                                                    | 0.00 %                                             |                      | Phone                                                                                                    |                                                                                                 | LOS                                                                                                    | ANGELES, CA, 90001                                                                                                    |                               |
| American Funds 204<br>0002467                    | 10 Target Date-R4                                                                                                    | 😶 Target Date                                                                                                    | \$0.00                                                                                                    | 0.000 0.00%                                                                                                    | 0.00 %                                             |                      | Mobile                                                                                                    |                                                                                                 |                                                                                                    |                                                                                                    |                               |
| American Funds 204                               | 15 Target Date-R4                                                                                                    | 😁 Target Date                                                                                                    | \$0.00                                                                                                    | 0.000 0.00%                                                                                                    | 0.00 %                                             |                      |                                                                                                    |                                                                                                 |                                                                                                    |                                                                                                    |                               |
| American Funds 205                               | i0 Target Date-R4                                                                                                    | -                                                                                                    |                                                                                                    |                                                                                                    |                                                    |                      | Plan Information                                                                                                    |                                                                                                 |                                                                                                    |                                                                                                    |                               |
|                                                  |                                                                                                    |                                                                                                    |                                                                                                    |                                                                                                    |                                                    |                      |                                                                                                    |                                                                                                 |                                                                                                    | 02/01/2022                                                                                                    |                               |
|                                                  |                                                                                                    |                                                                                                    |                                                                                                    | Back                                                                                                    | Next                                               |                      | Date of Hire<br>Salary                                                                                                    |                                                                                                 |                                                                                                    | \$0.00                                                                                                    |                               |
|                                                  |                                                                                                    |                                                                                                    |                                                                                                    | Back                                                                                                    | Next                                               |                      | Date of Hire<br>Salary                                                                                                    |                                                                                                 |                                                                                                    | \$0.00                                                                                                    |                               |
| <b>6</b> C                                       | omplete e                                                                                                    | nrollment                                                                                                    | :                                                                                                    | Back                                                                                                    | Next                                               |                      | Primary Beneficiarie                                                                                                    | 25 👔                                                                                            |                                                                                                    | S0.00                                                                                                    |                               |
| 6) C                                             | omplete e<br>Verify your                                                                                                    | nrollment<br>choices. Clic                                                                                                    | ck <b>Make C</b>                                                                                                    | Back                                                                                                    | Next                                               | B                    | Primary Beneficiarie That's it! You                                                                                                    | ∞ <b>0</b><br>u're enrolleo                                                                     | d. You can c                                                                                                    | ≤000000<br>≤ Make changes                                                                                                    | nodify                        |
| 6) C                                             | omplete e<br>Verify your<br>update any                                                                                                    | nrollment<br>choices. Clic                                                                                                    | ck <b>Make C</b><br>. If everytl                                                                                                    | Back<br>Changes to<br>hing is corre                                                                                                    | Next                                               | в                    | <ul> <li>Primary Beneficiarie</li> <li>That's it! You your selection</li> </ul>                                                                                                    | ∞ <b>0</b><br>u're enrollee<br>ons, or click                                                    | d. You can <u>c</u><br>complete                                                                                                    | so.oo<br>✓ Make Changes<br>go back to m<br>Enrollment                                                                                  | nodify<br><b>Sessio</b>       |
| 6) C<br>A                                        | omplete e<br>Verify your<br>update any<br>click <b>Comp</b>                                                                                                    | nrollment<br>choices. Clic<br>information<br>lete Enrollm                                                                                                    | ck <b>Make C</b><br>. If everytl<br><b>eent</b> to fini                                                                                                    | Back<br>Changes to<br>hing is corre<br>sh.                                                                                                    | Next                                               | в                    | <ul> <li>Primary Beneficiarie</li> <li>That's it! You your selection to access you</li> </ul>                                                                                                    | ₂s ❶<br>u're enrolled<br>ons, or click<br>ur account                                            | d. You can <u>c</u><br>c <b>Complete</b><br>home page                                                                                                    | so.oo<br>✓ Make Changes<br>go back to m<br>Enrollment                                                                                  | nodify<br><b>Sessio</b>       |
| 6) C<br>A                                        | omplete e<br>Verify your<br>update any<br>click <b>Comp</b>                                                                                                    | nrollment<br>choices. Clic<br>information<br>lete Enrollm                                                                                                    | ck <b>Make C</b><br>. If everytl<br><b>lent</b> to fini                                                                                                    | Back<br>Changes to<br>hing is corre<br>sh.                                                                                                    | Next<br>Ect,                                       | в                    | <ul> <li>Primary Beneficiarie</li> <li>That's it! You your selectic to access yo</li> </ul>                                                                                                    | ₂≈ ❶<br>u're enrolled<br>ons, or click<br>ur account<br>Congratulation                          | d. You can g<br>c <b>Complete</b><br>home page                                                                                                    | so.oo<br>✓ Make Changes<br>go back to m<br>Enrollment                                                                                  | nodify<br><b>Sessio</b>       |
| 6 C<br>A<br>Getting Started                      | Omplete e<br>Verify your<br>update any<br>click Comp                                                                                                    | nrollment<br>choices. Clic<br>r information<br>lete Enrollm<br>Custom Erroll                                                                                                    | ck <b>Make C</b><br>. If everytl<br><b>bent</b> to fini<br>ment                                                                                                    | Back<br>Changes to<br>hing is corres<br>sh.                                                                                                    | Next<br>ECt,<br>Close                              | B                    | <ul> <li>Primary Beneficiarie</li> <li>That's it! You your selectic to access yo</li> <li>re now enrolled in a second second sec</li></ul> | es<br>u're enrollee<br>ons, or click<br>ur account<br>Congratulation<br>the ABC COMF<br>Plan.   | d. You can <u>c</u><br>c <b>Complete</b><br>home page<br>ns, Joelle!<br>PANY RETIREM                                                                          | so.00<br>✓ Make changes<br>go back to m<br>Enrollment<br>e.<br>ENT PLAN - 40 <sup>2</sup>                                              | nodify<br><b>Sessio</b><br>1K |
| 6 C<br>A<br>Getting Started                      | Omplete e<br>Verify your<br>update any<br>click Comp                                                                                                    | nrollment<br>choices. Clic<br>r information<br>lete Enrollm<br>Custom Enrol<br>My Contributions                                                                                                    | ck <b>Make C</b><br>. If everytl<br><b>bent</b> to fini<br>ment<br>My investment<br>hoices                                                                                                    | Back<br>Changes to<br>hing is corres<br>sh.                                                                                                    | Next<br>ECt,<br>Close<br>Summary                   | You'                 | <ul> <li>Primary Beneficiarie</li> <li>That's it! You your selectic to access yo</li> <li>re now enrolled in the second second s</li></ul> | as I<br>u're enrolled<br>ons, or click<br>ur account<br>Congratulation<br>the ABC COMF<br>Plan. | d. You can g<br>c <b>Complete</b><br>home page<br>hs, Joelle!<br>PANY RETIREM                                                                                 | so.oo<br>Make Changes<br>go back to m<br>Enrollment<br>A.<br>ENT PLAN - 40°<br>ling in your                                            | nodify<br><b>Sessio</b><br>1K |
| 6 C<br>A<br>Getting Started                      | Omplete e<br>Verify your<br>update any<br>click Comp<br>Click Comp<br>My Retirement Goals                                                                                                    | nrollment<br>choices. Clic<br>v information<br>dete Enrollm<br>Custon Erroll<br>My Contributions<br>Verify your co<br>ease review your choices, and th<br>contributions retending the<br>determinent options offered u<br>environment options offered u<br>environment options offered u<br>environment options offered u<br>environment options offered u<br>environment options offered u<br>environment options offered u | ck Make C<br>. If everytl<br>nent to fini<br>ment<br>My Investments<br>hoices<br>en clck Complete Enrollm<br>tshow heaver of the Enrollm<br>dide your retirement plan,<br>ted employee deferral elec | Back<br>Changes to<br>hing is corres<br>sh.<br>My Information<br>My Information                                                                                                    | Noxt<br>ECt,<br>Close                              | B<br>B               | <ul> <li>Primary Beneficiarie</li> <li>That's it! You your selectic to access yo</li> <li>re now enrolled in a</li> </ul>                                                                                                    | es<br>u're enrollee<br>ons, or click<br>ur account<br>Congratulation<br>the ABC COMF<br>Plan.   | d. You can g<br>complete<br>home page<br>ns, Joelle!<br>PANY RETIREM<br>Thank you for enror<br>employer's retirement<br>orward to helping<br>etirement goals. | so.oo<br>Make Changes<br>go back to m<br>Enrollment<br>e.<br>ENT PLAN - 40°<br>lling in your<br>ent plan. We look<br>you pursue your   | nodify<br><b>Sessio</b><br>IK |
| 6 C<br>A<br>Getting Started                      | Verify your<br>update any<br>click <b>Comp</b><br>(2)<br>My Retirement Goals<br>Vou're just about finished Ple<br>Enrollment you agree to the<br>have obtained and tend the<br>pliniportant information about<br>returns, fees and sepenses. Y<br>as administratively practicabl | nrollment<br>choices. Clic<br>vinformation<br>dete Enrollm<br>Custon Enrol<br>My Contributions<br>My Contributions<br>Custon Enrol<br>My Contributions                                                                                                    | ck Make C<br>. If everytl<br>tent to fini<br>ment<br>My Investments<br>hoices<br>en click <b>complet Enrollin</b><br>stown below. Voi firthe<br>thoices                                              | Back<br>Changes to<br>hing is corres<br>sh.<br>My Information<br>My Information<br>My In | Next<br>Ect,<br>Close<br>Summary                   | B<br>B               | <ul> <li>Primary Beneficiarie</li> <li>That's it! You your selectic to access yo</li> <li>re now enrolled in the second second sec</li></ul>             | a're enrolled<br>ons, or click<br>ur account<br>Congratulation<br>the ABC COMP<br>Plan.         | d. You can g<br>complete<br>home page<br>ns, Joelle!<br>PANY RETIREM<br>Thank you for enro<br>imployer's retirement<br>orward to helping;<br>etirement goals. | so.00<br>✓ Make changes<br>go back to m<br>Enrollment<br>e.<br>ENT PLAN - 40°<br>Iling in your<br>ent plan. We look<br>you pursue your | nodify<br>Sessio              |

#### Review your personal information and add beneficiaries

5

Confirm your personal information, including address and phone number, is correct. If anything is incorrect, contact your employer. Click Make Changes to update your address, contact information, and sign up for paperless delivery. You can receive statements and forms electronically by adding a personal and/or work email address.

You can also add a beneficiary now by clicking Make ave blank and update later.

| <b>)</b> | 2                   | 3                                | 4                             | 5                                     | 6       |
|----------|---------------------|----------------------------------|-------------------------------|---------------------------------------|---------|
| Started  | My Retirement Goals | My Contributions                 | My Investments                | My Information                        | Summary |
|          | Please contact yo   | our employer if your personal in | formation shown below is inco | prrect.                               |         |
|          |                     | Tell Us About Y                  | 'ourself                      |                                       |         |
|          | Personal Informatio | n                                |                               |                                       |         |
|          | Name                |                                  |                               | Hoda Kotb                             |         |
|          | Date of Birth       |                                  |                               | 03/17/1976                            |         |
|          | Marital Status      |                                  |                               | Unknown                               |         |
|          | Gender              |                                  |                               | Unknown                               |         |
|          | Address and Conta   | ct Information                   |                               | ✔ Make Changes                        |         |
|          | Mailing Address     |                                  | LOS A                         | 1234 TEST STREET<br>NGELES, CA, 90001 |         |
|          | Phone               |                                  |                               |                                       |         |
|          | Mobile              |                                  |                               | -                                     |         |
|          | Plan Information    |                                  |                               |                                       |         |
|          | Date of Hire        |                                  |                               | 02/01/2022                            |         |
|          | Salary              |                                  |                               | \$0.00                                |         |
|          |                     |                                  |                               |                                       |         |
|          |                     |                                  |                               |                                       |         |

# You can also enroll using your phone or tablet

### Download the American Funds RKDirect 401k app from the App Store or Google Play

The mobile app offers the same Quick and Custom enrollment options as the desktop version of the site, as well as all the same account functions, making it easy to enroll and manage your account on the go.

|                                                                                                    | •                                                                                                    |       |
|----------------------------------------------------------------------------------------------------|----------------------------------------------------------------------------------------------------|-------|
|                                                                                                    | Quick Enrollment                                                                                                    | Close |
| Switch T                                                                                                    | o Custom Entoliment                                                                                                    |       |
| 2                                                                                                    | Welcome to your **TEST 2019** 401K - 401K, Tracy!                                                                                                    |       |
| GHD<br>VILLE MED "WED TEAM ACCT" - 401K                                                                                                    | Join your plan today! Enroll now and modify your selections at any time by logging in to your account.                                                                                                    |       |
| Welcome <u>Disse</u>                                                                                                    |                                                                                                    |       |
| Quick Encolinsent<br>Select This option if<br>to want to make pre-tax and/of Non Contributions.<br>You want to water the select interstrement from the plan's<br>- You water to selective the selection of the option to option to pool<br>- You water to selective. | Select your pre-tax contribution amount<br>How much of you saley would you like to invest on a pre-tax basis each pay period (not to enceed applicable<br>anta)? If you would like to write the Custem Enrollment, click the tak above. |       |
| Estimated time: 2 minutes<br>Bogin                                                                                                    | Contribution Rate<br>(mir: 1 %) (mar: 100%)<br>- 5 % +                                                                                                    |       |
| Custom Enrollment<br>Select this option if:<br>You want to innest in the plant default investment                                                                                                    |                                                                                                    |       |
| fand,<br>fou want to make per tax contributions based on a<br>percentage of pay<br>four have a wald beneficiary designation (e.g. prior<br>pare designation on file and do not work to reale                                                                         | See Your Additional Contribution Options                                                                                                    |       |
| any changes.                                                                                                    |                                                                                                    |       |
|                                                                                                    |                                                                                                    |       |

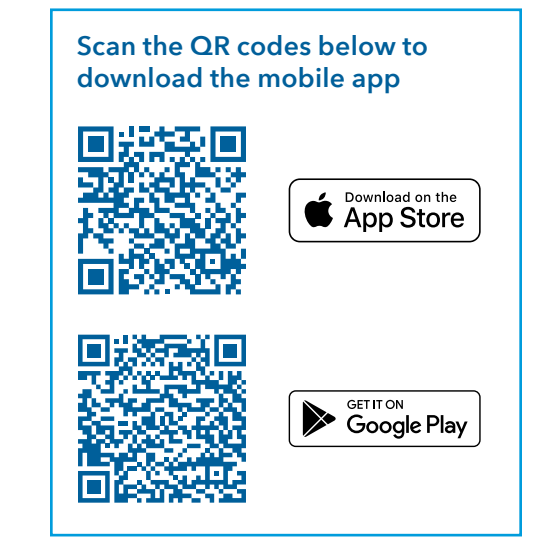

# Stay on track with our retirement tools

### **Retirement Goals Calculator**

Our calculator makes it easy to monitor your progress toward retirement, with personalized goals based on basic information you provide about your current savings activity and the retirement you envision.

You can set an initial goal when enrolling with Custom enrollment, or set your goals at any time by accessing the calculator from your account home page. After you set your goal, you can monitor your progress at a glance from the account home page every time you log in on the website or mobile app. You can also make modifications at any time to improve your projected retirement outcome, or go through the calculator again to adjust your goal.

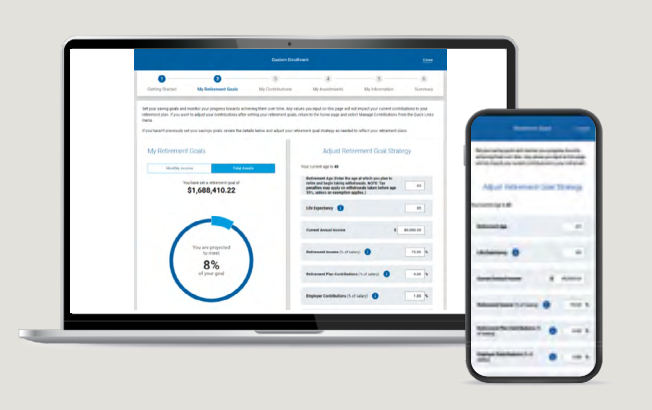

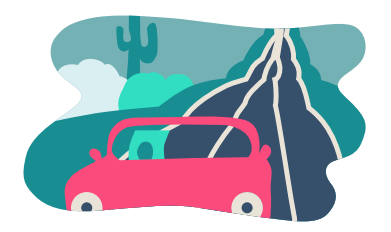

### **ICanRetire**®

Check out our **ICanRetire** website for more retirement savings help. Get a customized action plan based on your retirement personality, learn more about retirement with fun videos and quick articles, and run the numbers on your savings. It's all accessible right from your account home page, or at **icanretire.com/rkd**.